# Creating a Generic Holding

Create a New Contact or load an existing record:

| \$                                                          | Search: All 🔻 🔍 Test                                  | 0                                                                                                    |
|-------------------------------------------------------------|-------------------------------------------------------|----------------------------------------------------------------------------------------------------|
| Synaptic Pathways Home Paraplanner Access                   | Q test client account contacts                        | In the second second secon |
| Welcome to Synantic Pathways                                | Q test client account accounts                        | Contact     Follow     Edit     New Contact                                                                                                    |
| Welcome to Synaptic Pathways, a complete research, governan | Test Client 1<br>Contact                              | Account Name Related List Quick                                                                                                    |
| managers.                                                   | Contact Test Client<br>test client account<br>Account | Phone Links 0777777777   Attitude To Risk Ques (1) Email Bick Illustrations (1)                                                                                                    |
| Synaptic                                                    | Steve Test<br>Contact                                 | test4@test.com  Research (5) Contact Owner Alias                                                                                                    |
| <b>S</b> PATHWAY                                            | Portfolio                                             | apaul  Protection (0) Opportunities (0)                                                                                                    |
| Research and due diliger                                    | Show more results for "Test"                          | <ul> <li>Cases (0)</li> <li>Off-Platform Holdings (2)</li> <li>Platform Holdings (2)</li> </ul>                                                                                                    |
| RISK EXPLORER COMPARISON + EX                               |                                                       | Campaign History (0) Notes & Attachments (0)                                                                                                    |
| Your Clients Vie                                            | ew Investment Pathways View a                         | nd Build Portfolios                                                                                                    |

This will open the contact record.

Click into the **Holdings** tab and click **New** under the Off-Platform or Platform Holdings area:

| Q Search         Synaptic Pathways       Home       Paraplanner Access Centre         Contacts       Research       Portfolio Builder       Investment Pathways       Generic Funds       Contacts                                                                                                    | nfiguration Fund Lists v Knowledge Base More V 🖌                                                                                                    |  |  |  |  |
|----------------------------------------------------------------------------------------------------|----------------------------------------------------------------------------------------------------|--|--|--|--|
| Contact       Ms. Test Client (A)       Title     Account Name       Phone (2) ▼     Email       0777777777     test4@test.com       Title     Amy Paulsen £                                                                                                    | + Follow Edit New Contact New Opportunity V                                                                                                    |  |  |  |  |
| Related       Details       Medical       Holdings       Related Contacts       Family AUM         Image: Contact soft his Contact.       Image: Contact soft his Contact.       Image: Contact soft his Contact soft his Contact.       Image: Contact soft his Contact soft his Contact soft his Contact. |                                                                                                    |  |  |  |  |
| Actitude to Kisk Questionnaire (1)     Item - Sorted by Default - Updated a few seconds ago     Risk Questionnaire Name     Completed by Contact?     Risk Categ      Risk Rating      Default      Verall     Test Questionnaire     Incomplete     View All                                               | Contact Susanna West<br>Test Contact Susanna West                                                                                                    |  |  |  |  |
| Risk Illustrations (1)       \$\$* C* New         1 item • Updated a few seconds ago       Illustration Name       >         Illustration Name       >       Description of Obje >       Target Risk Category >       Term       >         1       test       *       *                                     | Activity Chatter                                                                                                    |  |  |  |  |
| View All           Research (5)         @: C' New           5 items - Updated a few seconds ago                                                                                                    | Upcoming & Overdue     No activities to show.     Get started by sending an email, scheduling a task, and more.     No past activity. Past meetings and tasks marked as done show up here. |  |  |  |  |

| Contact<br>Ms. Test Client                                 |                                      |                      |                               |               |     |
|------------------------------------------------------------|--------------------------------------|----------------------|-------------------------------|---------------|-----|
| tle Account Name                                           | Phone (2) ▼ Emai<br>07777777777 test | l Co<br>4@test.com c | ontact Owner<br>Amy Paulsen 🏖 |               |     |
| Related Details M                                          | ledical <u>Holdings</u>              | Related Contacts     | Family AUM                    |               |     |
| <ul> <li>Holdings</li> <li>Off-Platform Holding</li> </ul> | gs (2)                               |                      |                               |               | New |
| Name                                                       | Provider Name                        | Cont                 | ract Reference                | Current Value |     |
| Aegon One Retirement   Fully Insur                         | ed AEGON                             | 4RF5                 | 5OL9                          | £0.00         |     |
| Collective SIPP                                            | @SIPP Pension Trustee                | s Ltd e Dw3          | 34rr                          | £137,144.84   |     |
|                                                            |                                      | View A               | All                           |               |     |
| Platform Holdings (2)                                      | )                                    |                      |                               |               | New |
| Name                                                       | Provider Name                        | Cont                 | ract Reference                | Current Value |     |
| Aegon Platform                                             | Aegon Platform                       | erte4                | 45d                           | £0.00         |     |
| Quilter                                                    | Quilter                              | 345H                 | UI79                          | £1,306.28     |     |
|                                                            |                                      | View A               | All                           |               |     |
|                                                            |                                      |                      |                               |               |     |

As we are creating a generic holding, the provider/product is not available on our database. You are able to create a new provider and product which can be used throughout the Pathways system.

Click into the provider field:

| Provider                                | * Type Basis        | * Product          |  |
|-----------------------------------------|---------------------|--------------------|--|
| Q Search Providers                      | Q Search Type Basis | Q Search Products  |  |
| + New Provider                          |                     |                    |  |
| @SIPP Pension Trustees Ltd     Synaptic | A                   |                    |  |
| Synaptic                                | Status              | Contract Reference |  |
| abrdn Capital (Risk)<br>Synaptic        | Select an Option    | •                  |  |
| abrdn Capital Limited<br>Synaptic       | <b>•</b>            |                    |  |
|                                         |                     |                    |  |
|                                         |                     |                    |  |
|                                         |                     |                    |  |
| Enter Remaining Term (In Years) 🛭 🚯     |                     | _                  |  |

#### Click + New Provider

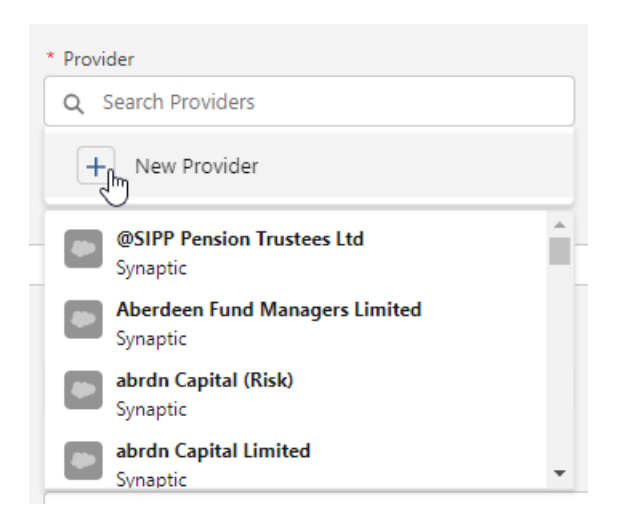

### Complete the **Provider** field:

| Add New Record |            |         |  |  |  |
|----------------|------------|---------|--|--|--|
| Provider       | Type Basis | Product |  |  |  |
|                | Cancel     | ave     |  |  |  |

|                           | Add New Re | cord    |  |
|---------------------------|------------|---------|--|
| Provider<br>Test Provider | Type Basis | Product |  |
|                           | Cancel     | ave     |  |

### **Type Basis**

|                           | Add New Record                  | I       |  |
|---------------------------|---------------------------------|---------|--|
| Provider<br>Test Provider | Type Basis<br>Personal Personal | Product |  |
|                           | Cancel Save                     |         |  |

## Product and Save:

|                           | Add New Reco                    | rd                               |
|---------------------------|---------------------------------|----------------------------------|
| Provider<br>Test Provider | Type Basis<br>Personal Personal | Product<br>Test Personal Pension |
|                           | Cancel Save                     | Ŀ                                |

This will populate the details in the **Add Holding** screen.

Complete the remaining fields before clicking **Save** 

|                                                                                                    |                                   | Add Holdir                                      | igs                                                                |                                                      |   |
|----------------------------------------------------------------------------------------------------|-----------------------------------|-------------------------------------------------|--------------------------------------------------------------------|------------------------------------------------------|---|
| ien creating a holding you can either se                                                                                                    | elect from the list of published  | products or add your own produ                  | uct. Published provider pro                                        | oducts that are open to new business and have public |   |
| , ISA will appear at <del>the top of the searc</del>                                                                                             | in list(s), any basis types below | r the line will req <del>uire you to prov</del> | de a name t <del>or the produc</del>                               | t yoursen.                                           |   |
| • Denider                                                                                                    | * Tu                              | 0                                               |                                                                    | * Dec 2014                                           |   |
| Q. Test Provider                                                                                                    | ×                                 | pe basis<br>Personal Pension (Fully Insured     | × (b                                                               | Q. Test Personal Pension                             |   |
|                                                                                                    |                                   |                                                 | -7                                                                 |                                                      |   |
|                                                                                                    |                                   |                                                 |                                                                    |                                                      |   |
| *Holding Name                                                                                                    | Statu                             | JS                                              |                                                                    | Contract Reference                                   |   |
| Test Personal Pension                                                                                                    | In                                | force                                           | •                                                                  | GH78JL0PL                                            |   |
|                                                                                                    |                                   |                                                 |                                                                    |                                                      |   |
| Description                                                                                                    |                                   |                                                 |                                                                    |                                                      |   |
| Generic Providely Product Test Descri                                                                                                    | puon                              |                                                 |                                                                    |                                                      |   |
|                                                                                                    |                                   |                                                 |                                                                    |                                                      |   |
|                                                                                                    |                                   |                                                 |                                                                    |                                                      |   |
|                                                                                                    |                                   |                                                 |                                                                    |                                                      |   |
| *Enter Remaining Term (In Years)                                                                                                    |                                   |                                                 |                                                                    |                                                      |   |
| <ul> <li>Enter Remaining Term (In Years)</li> <li>10</li> </ul>                                                                                  |                                   |                                                 | Rolling Term                                                       |                                                      |   |
| *Enter Remaining Term (In Years)                                                                                                    |                                   |                                                 | Rolling Term                                                       |                                                      | / |
| • Enter Remaining Term (In Years) 10 • Start Date                                                                                                |                                   | End                                             | Rolling Term                                                       |                                                      |   |
| <ul> <li>Enter Remaining Term (In Years)</li> <li>10</li> <li>*Start Date</li> <li>5 Apr 2023</li> </ul>                                         |                                   | End<br>iii 4                                    | Rolling Term<br>Date<br>Apr 2033                                   |                                                      |   |
| <ul> <li>Enter Remaining Term (In Years)</li> <li>10</li> <li>Start Date</li> <li>5 Apr 2023</li> <li>Review Date</li> </ul>                     |                                   | End<br>#                                        | ] Rolling Term<br>Date<br>Apr 2033<br>ender/Transfer Value         |                                                      |   |
| • Enter Remaining Term (In Years) 10 • Start Date 5 Apr 2023 Review Date 7 Jun 2024                                                              |                                   | End                                             | Rolling Term<br>Date<br>Apr 2033<br>ender/Transfer Value           |                                                      |   |
| • Enter Remaining Term (In Years) 10 • Start Date 5 Apr 2023 Review Date 7 Jun 2024                                                              |                                   | End<br>4<br>Surr<br>10                          | Rolling Term<br>Date<br>Apr 2033<br>ender/Transfer Value<br>00,000 |                                                      |   |
| <ul> <li>Enter Remaining Term (In Years)</li> <li>10</li> <li>Start Date</li> <li>5 Apr 2023</li> <li>Review Date</li> <li>7 Jun 2024</li> </ul> |                                   | End<br>4<br>Sum<br>10                           | Rolling Term<br>Date<br>Apr 2033<br>ender/Transfer Value<br>20,000 |                                                      |   |

| Synaptic Pathways Home Par                                                                            | raplanner Access Centre 🛛 Contacts 🗸                                                                                                    | Q Sear<br>Research V Portfolio Builder                           | ch<br>V Investment Pathways Gen                                                                                  | reric Funds 🗸 Configuration Fu                                                                 | ind Lists 🗸 Knowledge Base My Apps & Setting                        | 🖈 🖬 ? 🌣 🌲 🐻                       |
|----------------------------------------------------------------------------------------------------|----------------------------------------------------------------------------------------------------|------------------------------------------------------------------|----------------------------------------------------------------------------------------------------|------------------------------------------------------------------------------------------------|---------------------------------------------------------------------|-----------------------------------|
| Client Current Value Current Risk Rating<br>Test Personal Pension   Fully I                           | nsured                                                                                                    |                                                                  |                                                                                                    |                                                                                                | Ris                                                                 | k Rate Holding Review Edit Delete |
| Details Underlying Assets C                                                                           | ash Accounts Assets Perl                                                                                                    | ormance Charges                                                  | History                                                                                                    | - 216 9 V O                                                                                    | Weighting By Funds<br>— Chart not available                         | Y ONILA (650-50 ZA)               |
| Name<br>Test Personal Pension   Fully Insured<br>Provider Name<br>Test Provider<br>Status<br>In force | Description<br>Generic Provider/Product Test Descrip<br>Type (Basis) Name<br>Personal Pension (Pully Insured)<br>Contract Reference<br>GH78JLOPL | Nion<br>Product Name<br>Test Persional Pension<br>Valuation Type | Start Date<br>05/04/2023<br>Remaining Term<br>10<br>Rolling Term Basis<br>Surrender/Transfer Value<br>100,000.00 | End Date<br>04/04/2033<br>Review Date<br>07/06/2024<br>Last Modified Date<br>25/09/2023, 10:25 | Performance Chart<br>We can't draw this ch                          | arf because there is no data.     |
| Reports View Tabular View Contributions (0) Withdrawals (0)                                           |                                                                                                    |                                                                  |                                                                                                    | New                                                                                            | View Report<br>Weighting By Class Allocation<br>Chart not available | As of Today at 1026 (2            |
|                                                                                                    |                                                                                                    |                                                                  |                                                                                                    |                                                                                                |                                                                     |                                   |

For more information on Generic Holdings, see the next article Generic Holdings - Contributions